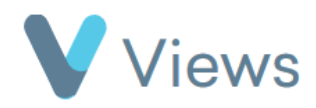

## How to Create a Questionnaire Summary

To create a visual summary of questionnaire answers:

- Hover over **Evidence** and select **Questionnaires**
- Click on the relevant questionnaire
- Select **Summaries** from the sections on the left-hand side
- ・ Click on the **Summarise** icon む

A visual overview of all answers to the questionnaire will be displayed. If you wish to summarise a filtered selection of questionnaire answers:

- Hover over **Evidence** and select **Questionnaires**
- Click on the relevant questionnaire

| Ø | Details     |
|---|-------------|
|   | Questions   |
|   | Value Lists |
|   | Answers     |
|   |             |

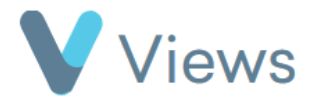

- Select **Summaries** from the sections on the left-hand side
- Click on the **Plus** icon
- Complete the form, selecting the relevant filters, and click **Save**

| Questions Answered                                        |               | ^ |
|-----------------------------------------------------------|---------------|---|
| <b>Q</b> After                                            | dd/m 🏭        |   |
| Q Before                                                  | dd/m 🏭        |   |
| If answered by the same entity (ie person) multiple times |               | ^ |
| Only use the                                              | Please Select | ~ |

If multiple summaries have been saved, these can be compared against each other. To do this:

- Hover over **Evidence** and select **Questionnaires**
- Click on the relevant questionnaire
- Select **Summaries** from the sections on the left-hand side
- Select up to three summaries and click **Compare**

| Referral Form: Summaries   | + 🕙 🌣 Actions+  |
|----------------------------|-----------------|
| Search: Show 50 entries    | Previous 1 Next |
| Name                       | Actions         |
| ✓ Summer Responses         | © 🔨 🗓           |
| ☑ Winter Responses         | © 🔨 🗓           |
| howing 1 to 2 of 2 entries | Previous 1 Next |